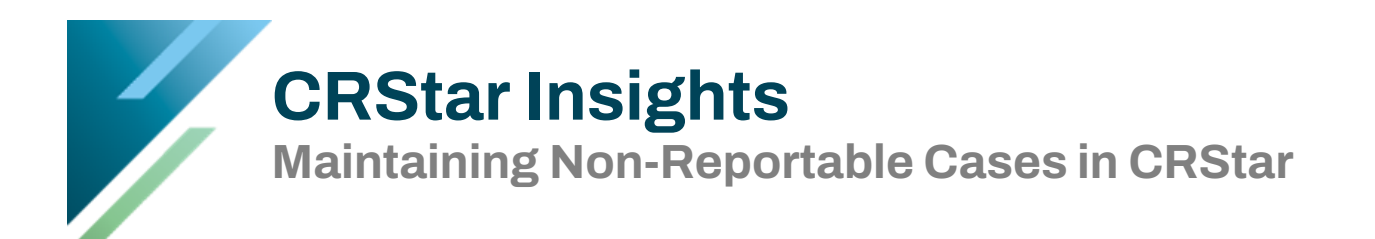

This Insight will give you suggestions on various ways to maintain and monitor Non-Reportable cases in CRStar. Please review and develop a P&P that is appropriate for your facility.

Suggestions on how to mark cases as Non-Reportable in the database.

## **Patient Maintenance Screen**

- S/A field must be coded to an "S" for Suspense.
- Flag field must be coded to an "N" for Not Reportable.
  - Rationale: By marking the cases with an N in this field, these cases can be easily excluded from being pulled into the list of Suspense Cases to abstract.
- Optional: Suspense Remarks Box enter the date the case was reviewed, the initials of the abstractor who reviewed the case & the reason the case is Not-Reportable.
  - Rationale: Having this information in the Suspense Remarks Box makes it easier when initially re-reviewing or case finding because you do not have to leave the patient maintenance screen.

## **Diagnosis Maintenance Screen**

- Dx Comment Field Enter the date the case was reviewed, the initials of the abstractor who reviewed the case & the reason the case is Not Reportable.
  - Rationale: If the registry plans to pull the N cases into an Excel spreadsheet to include a tally sheet or end-of-year summary, etc., this field could be utilized in the report to match the Site-Specific Code. This procedure is more beneficial for a report than using the Suspense Remarks Field because the Suspense Remarks Field may contain information regarding additional admission dates for Other Sites.
- Delete the Date of First Contact OR Admit Date OR Discharge Date (Whichever is appropriate for your facilities' Import options.)
  - Rationale: If you require a "trigger" to know that these NR cases came back for rereview, there is an option in the import configuration to UPDATE the date of first contact OR the admit date OR the discharge date of existing suspense cases. If the facility is using this option, delete the date (of choice) when it is marked N (the import will only update the date of choice if it is EMPTY).

| Soc Sec Nbr:   | 271-21-1676    | Email:         |                | Patient Contacts *Remarks                                      |
|----------------|----------------|----------------|----------------|----------------------------------------------------------------|
| MBI:           |                | Curr Add:      | 111 SUNNY COVE | Suspense Remarks:                                              |
| ld Nbr:        | 271211676      | Curr Add 2:    |                | 1/2024 BN Reviewed the case and non reportable BCC skin        |
| Name Prefix:   | MR             | Curr City:     | MOBILE         |                                                                |
| Last:          | PROSTATE       | Curr St:       | AL 🔻           |                                                                |
| First:         | FRANCIS        | Zip:           | 36605          |                                                                |
| Middle:        | F              | Curr County:   | 097 💌          |                                                                |
| Birth Surname: |                | Curr Country:  | -              |                                                                |
| Name Suffix:   |                | Dob:           | 09 / 03 / 1921 | S/A Flag Site Seg Isp Class Diagnosis Date Acc Nbr Med Rec Nbr |
| Alias:         |                | Birth Country: | <b>~</b>       | Delete S V N V 44 V 00 D1 99 V 05 / 15 / 1981 419768371 Select |
| Phone Mbri     | (000) 000-0000 | Rinth States   |                |                                                                |

|                                                                                                    |                                                                         | Diagnosis Text                                                                 |
|----------------------------------------------------------------------------------------------------|-------------------------------------------------------------------------|--------------------------------------------------------------------------------|
| Dx Address Info: Address: 111 SUNNY COVE                                                               | First Contact Date: mm / dd / yyyy<br>Admit Date: mm / dd / yyyy        | XRAY TEXT                                                                      |
| Address 2:<br>City: MOBILE<br>State: AL V Zip: 36605                                                   | Discharge Date: mm / dd / yyyy<br>Admit Class: v<br>Inpatient Status: v | Scopes Text:                                                                   |
| County: 097  Country: USA Country: USA Secondary Diagnosis / Comorbidity and Complications             | Age Dx: 59<br>Acc Year:<br>Dx Confirm:                                  | Labs Text:                                                                     |
| ICD10     ICD9     I:     V 4:     V 7:     V 10:     V     S:     B:     V     S:     S:     S:     V | Dx Marital Status: 3 v<br>Topo Code: C440 v<br>Lat Code: v              | Operative Text:                                                                |
| Hosp Ref To:                                                                                           | Diagnosis User Defir v                                                  | PATHOLOGY Dx Comments:                                                         |
| DX_ADDRESS - 111 SUNNY COVE                                                                            |                                                                         | 1/2024 BN Reviewed the case and non reportable BCC skin         PRIM_SITE_TEXT |
|                                                                                                    | ave Previous Next                                                       | Cancel                                                                         |

## Select a population of Non-Reportable Cases to Review

For any registry that chooses to utilize the newer filtering option (patient specific feature for suspense in which the import adds <u>ONLY ONE</u> suspense line per hospital code), these registries are advised to utilize the date of choice triggers to make sure they are not missing abstracts.

Keeping non-reportables in the database could prove very cumbersome for case finders to ensure that they are selecting the cases out of the suspense remarks for the actual abstracts.

| Select a Population       |                                                                            |                                       |                |                      |                             |                                       |  |  |
|---------------------------|----------------------------------------------------------------------------|---------------------------------------|----------------|----------------------|-----------------------------|---------------------------------------|--|--|
| DASHBOARD                 | Population Label:                                                          | Non Reportable                        | cases to revie | w                    |                             |                                       |  |  |
| ABSTRACT MANAGEMENT       | Requested By: Bo                                                           | nnie Nelson                           |                | Request Date:        | 04/12/2024                  |                                       |  |  |
| FOLLOW UP MANAGEMENT      | Hospitals: 01                                                              |                                       | FRS Hos        | nital Systems        |                             |                                       |  |  |
| ENHANCED REPORTING        |                                                                            |                                       |                | pitaroystems         |                             |                                       |  |  |
| Select a Population       | Include All Pri                                                            | maries                                | ◯ Include      | Unique Primaries fro | om this population criteria | O Include Unique Primaries from among |  |  |
| Canned Reports            | None                                                                       | None     Dx Date     1st Contact Date |                |                      |                             |                                       |  |  |
| Registry Mgmt Reports     | Abstract/Suspense C                                                        | Abstract/Suspense Cases Case Type     |                |                      |                             |                                       |  |  |
| Admin                     | O Abstract Case                                                            | O Abstract Cases Only                 |                |                      | ses Only                    |                                       |  |  |
| Adhoc Reports             | Suspense Case                                                              | Suspense Cases Only                   |                |                      | Complete Cases Only         |                                       |  |  |
| Miscellaneous Reports     |                                                                            |                                       |                | Non-Report           | able State Flag             |                                       |  |  |
| Data Exports              | Site Codes                                                                 |                                       |                |                      |                             |                                       |  |  |
| Reporting Utilities       | Site                                                                       | Site Descri                           | ption          |                      |                             |                                       |  |  |
| SYSTEM ADMINISTRATION     | 1                                                                          | -                                     |                |                      | -                           |                                       |  |  |
| SYSTEM MANAGEMENT         | 2                                                                          | -                                     |                |                      | ~                           |                                       |  |  |
| PREFERENCES               | 3                                                                          | -                                     |                |                      | <b></b>                     |                                       |  |  |
|                           |                                                                            |                                       |                |                      |                             |                                       |  |  |
|                           | <u>se the date that is u</u>                                               | pdated util                           | izing the      | <u>import.</u>       | Add Delete                  |                                       |  |  |
| 862- Dr                   | to of first contact or                                                     |                                       |                |                      |                             |                                       |  |  |
| Log 002- Da               |                                                                            |                                       |                |                      | Relation Data Values        | Logic                                 |  |  |
| CRStar S 166 = Ad         | dmit date or                                                               |                                       |                |                      | >= 01/01/2024               | And Copy                              |  |  |
|                           |                                                                            |                                       |                |                      | <= 03/31/2024               | And Copy                              |  |  |
| Patient Sei 167= Di       | scharge date                                                               |                                       |                |                      | -                           | ▼ Сору                                |  |  |
|                           |                                                                            |                                       |                |                      |                             |                                       |  |  |
| List Pop Graph Pop        |                                                                            |                                       |                |                      |                             |                                       |  |  |
| Create a Population Labe  | Create a Population Label Population Label: Non Reportable cases to review |                                       |                |                      |                             |                                       |  |  |
|                           |                                                                            |                                       | L              |                      |                             |                                       |  |  |
| X Delete Label            | t Selection                                                                |                                       |                |                      |                             |                                       |  |  |
| Report Label: Non Repor   | table cases to review                                                      | -                                     | Created        | By: Bonnie Ne        | elson Requested C           | Dn: 04/12/2024                        |  |  |
| Choose the Items for Your | Report                                                                     |                                       |                |                      |                             |                                       |  |  |
| Item Nbr Item Des         | cription                                                                   | B/S/L                                 | C/D            | Display Length       | h Limiting Values           |                                       |  |  |
| 1 54 Hosp Co              | de                                                                         | ▼ L                                   | <b>~</b> c     | ▼ 20                 |                             |                                       |  |  |
| 2 56 Medical              | Record Number                                                              | ▼ L                                   | ▼ c            | ▼ 20                 |                             |                                       |  |  |
| 3 1 Last Nat              | ne                                                                         | ▼ L                                   | ▼ c            | ▼ 20                 |                             |                                       |  |  |
| 4 20 First Na             | me                                                                         | ▼ L                                   | ▼ C            | ▼ 20                 |                             |                                       |  |  |
| 5 862 First Co            | ntact Date                                                                 | ▼ L                                   | - c            | ▼ 20                 |                             |                                       |  |  |
| 6 166 Admissi             | on Date                                                                    | ▼ L                                   | - c            | ▼ 20                 |                             |                                       |  |  |
| 7 167 Dischar             | ge Date                                                                    | ▼ L                                   | <b>▼</b> c     | ▼ 20                 |                             |                                       |  |  |
| 8 199 Dx Com              | ments                                                                      | ▼ L                                   | <b>~</b> c     | ▼ 20                 |                             |                                       |  |  |
| 9 4069 Suspens            | e Remarks                                                                  | ▼ L                                   | <b>~</b> c     | ▼ 20                 |                             |                                       |  |  |

Optional idea: Create a User Defined field to track why a case is not reportable.

- Utilize the UDF on the Diagnosis Maintenance Page to record why a case is Not Reportable. Rationale.
  - Easy to utilize the UDF in reports & graphs.

| Item Desc:   | Diagnosis User Defined 1 |         |                                        | Rapid Abst                 |             | State Corrections:               |     |  |
|--------------|--------------------------|---------|----------------------------------------|----------------------------|-------------|----------------------------------|-----|--|
| Column Name: | Diagnosis_User_1         |         |                                        | ĺ                          |             | State Field Nbr:                 |     |  |
| Table name:  | Diagnosis                | Codes & | Descripti                              | ions                       |             |                                  |     |  |
| Code File:   |                          | Code    | Code D                                 | esc                        |             |                                  |     |  |
| Data Type:   | Text                     | 02      | N/R Tu                                 | mor was Not Ma             | lignant-B   | ehavior=0 or1                    | -   |  |
| Format Data: |                          | 03      | N/R No                                 | onReportable Ski           | n Cancer S  | Site=44 and Morph =8000 to 8110  |     |  |
| Label Colors |                          | 04      | N/R No                                 | D Evidence of Car          | icer at Thi | s Time-NED                       | -1  |  |
| Text         | •                        | 05      | N/R Co                                 | onsult Only                |             |                                  |     |  |
| Background   |                          | 06      | Cancer                                 | ancer Not Proven-Equivocal |             |                                  |     |  |
|              | •                        | 08      | N/R Ou                                 | utpatient Record           | with No A   | Active Cancer Documented in Reco | ord |  |
| Sample Text  |                          | 09      | N/R Insitu Cancer of Cervix or CIN III |                            |             |                                  |     |  |
|              |                          | 10      | N/R Ot                                 | ther                       |             |                                  |     |  |
| Required     | Π                        | 12      | N/R No                                 | o Cancer Mentior           | ied in Me   | dical Record                     |     |  |
| Reportable   |                          |         |                                        |                            |             |                                  |     |  |

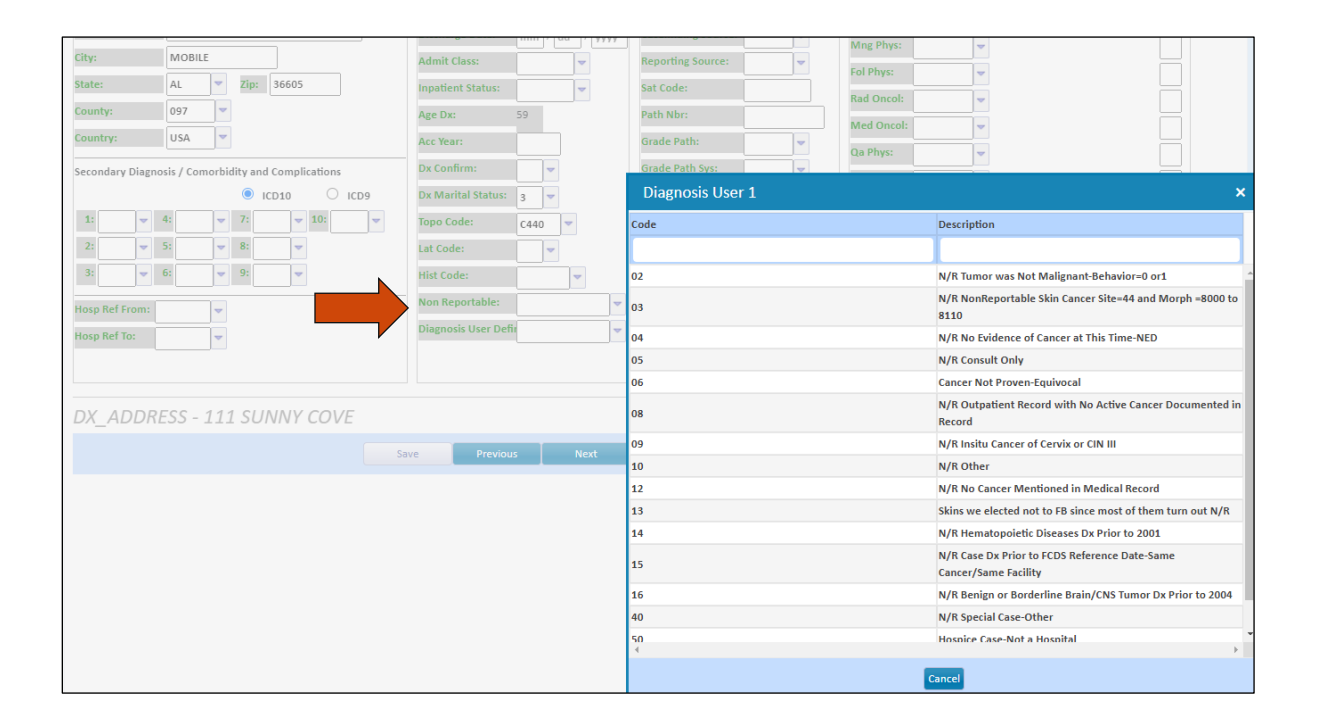

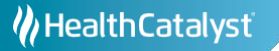

| List Pop Graph Pop        |                            |                                |
|---------------------------|----------------------------|--------------------------------|
| Create a Population Label | Population Label:          | Non Reportable cases to review |
| X Delete Label            | ion                        |                                |
|                           |                            |                                |
| Report Elements           |                            |                                |
| Item Number               | 3916 💌                     | Graph Type                     |
| Description/Title         | Non Reportable             | O Pie Chart     O Bar Chart    |
| Display Items As          | ○ Codes                    | rt O Line Chart                |
| Item Number               | -                          | Graph Type                     |
| Description/Title         |                            | Pie Chart     O Bar Chart      |
| Display Items As          | Codes O Descriptions O Sor | rt O Line Chart                |

|     | А                 | В                        | С              | D       | E | F | G H I J K L M                              |  |  |  |
|-----|-------------------|--------------------------|----------------|---------|---|---|--------------------------------------------|--|--|--|
| 1   |                   | Graph for Non Reportable |                |         |   |   |                                            |  |  |  |
| 2   | 2 nor             |                          | non reportable |         |   |   | Number of Cases                            |  |  |  |
| 3   | Non Reportable    | Number o                 | f Cases        | Percent |   |   |                                            |  |  |  |
| 4   | N/R Tumor was No  | 600                      |                | 50.89%  |   |   |                                            |  |  |  |
| 5   | Hospice Case-Not  | 499                      |                | 42.32%  |   |   |                                            |  |  |  |
| 6   | N/R Insitu Cancer | 57                       |                | 4.83%   |   |   |                                            |  |  |  |
| 7   | N/R Consult only  | 23                       |                | 1.95%   |   |   |                                            |  |  |  |
| 8   | Total             | otal 1179                |                | 100%    |   |   |                                            |  |  |  |
| 9   |                   |                          |                |         |   |   |                                            |  |  |  |
| 10  |                   |                          |                |         |   |   | N/R Tumor was Not Malignant-Behavior=0 or1 |  |  |  |
| 11  |                   |                          |                |         |   |   | Hospice Case-Not a Hospital                |  |  |  |
| 12  |                   |                          |                |         |   |   | N/R Insitu Cancer of Cervix or CIN III     |  |  |  |
| 13  |                   |                          |                |         |   |   | N/R Consult only                           |  |  |  |
| 14  |                   |                          |                |         |   |   | = N/K Consult Only                         |  |  |  |
| 1.5 |                   |                          |                |         |   |   |                                            |  |  |  |

## Support Available at www.mycrstar.com

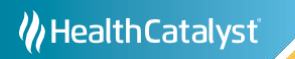